## HOW TO EDIT A REPORT IN MAINE LEEDS

- Contact the Landings Program by calling 207-633-9414 or emailing Landings.DMR@maine.gov. Tell us your name, landings #, and which license + report date you need to correct. We will reject the report, and an email will be sent notifying you of this.
- 2. Click 'View Landings Reports' on your Maine DMR LEEDS dashboard.

| Maine DMR LEEDS                                                                          |                                                                               |  |  |  |
|------------------------------------------------------------------------------------------|-------------------------------------------------------------------------------|--|--|--|
| Harvester: 318138                                                                        |                                                                               |  |  |  |
| Renew License                                                                            | Report Landings                                                               |  |  |  |
| Renew an existing license                                                                | Report catch or landings information                                          |  |  |  |
| You have a license that may not be renewed until delinquent reports have been submitted. |                                                                               |  |  |  |
| You have a license that may not be renewed until administrative fees have been paid.     | View Reporting Compliance Status                                              |  |  |  |
|                                                                                          | View what reports you submitted to DMR                                        |  |  |  |
| <u>Apply License</u>                                                                     | Click above to see which landing report is missing.                           |  |  |  |
| Obtain a license that you have never held before                                         |                                                                               |  |  |  |
|                                                                                          | Manage Landings Favorite                                                      |  |  |  |
| Upgrade License                                                                          | Enter favorites and preferences to speed the entering of landings information |  |  |  |
| Upgrade an active license                                                                |                                                                               |  |  |  |
|                                                                                          | View Landings Reports                                                         |  |  |  |
| Reprint License                                                                          | View a report that you entered in LEEDS                                       |  |  |  |
| Reprint an active license                                                                |                                                                               |  |  |  |
|                                                                                          | Upload a Document                                                             |  |  |  |
| Order Tags                                                                               | Upload a document for DMR to review                                           |  |  |  |
| Order tags for a license                                                                 |                                                                               |  |  |  |
|                                                                                          | Update My Contact Info                                                        |  |  |  |
| Make a Miscellaneous Payment                                                             | Update your contact information (name, address)                               |  |  |  |
| Pay an outstanding fee                                                                   |                                                                               |  |  |  |
| Click above to pay your administrative fee.                                              | Change password                                                               |  |  |  |
|                                                                                          | Update your LEEDS password                                                    |  |  |  |

**3.** Select License Type, License Number, Report Year & Month of the report you are looking to edit.

| View/Update report         |                    |                                |                 |
|----------------------------|--------------------|--------------------------------|-----------------|
| View reports               |                    |                                |                 |
| License type *             |                    | License number \star           |                 |
| Lobster/Crab Class 3 (LC3) | ~                  | 8006 (2022-Inactive-Suspended) | ~ 🖊             |
| Issue date                 | Status             | Start date                     | Expiration date |
| Dec 12, 2022               | Inactive-Suspended | Jan 1, 2022                    | Dec 31, 2022    |
| Report year \star          | Report month *     |                                |                 |
| 2023 V                     | 06 - Jun 🗸         |                                |                 |

4. In the Actions column, click on 'Correct.'

| View reports                |                 |                 |                  |                  |                              |                            |  |
|-----------------------------|-----------------|-----------------|------------------|------------------|------------------------------|----------------------------|--|
| License type \star          |                 |                 |                  |                  | License number *             |                            |  |
| Lobster/Crab Class 3 (      | LC3)            | ```             | /                |                  | 8006 (2022-Inactive-Suspende | ed) 🗸                      |  |
| Issue date                  |                 | Status          |                  |                  | Start date                   | Expiration date            |  |
| Dec 12, 2022                |                 | Inactive-Suspen | ded              |                  | Jan 1, 2022                  | Dec 31, 2022               |  |
| Report year *               |                 | Report month 🛪  |                  |                  |                              |                            |  |
| 2023 🗸                      |                 | 06 - Jun \vee   |                  |                  |                              |                            |  |
| Trip Activity Reports Filed |                 |                 |                  | Click on Correct |                              |                            |  |
| LEEDS TRIP ID               | TRIP START DATE | SUBMITTED BY    | SUBMIT DATE      | STATUS           | REJECTED/CORRECTED ON        | CORRECTED FROM ACTIONS     |  |
| 8006-23                     | JUN 27, 2023    | 318138          | 6/30/23 10:04 AM |                  |                              | <u>Viev</u> <u>Correct</u> |  |

- 5. Your report will load, and a red message at the top will indicate what needs to be corrected on your report. Once you are done making changes, scroll down to the bottom of the screen and click 'Submit Corrections.'
- 6. If you want to view the corrected report version, click 'View' next to the report that has a C-# in the LEEDS Trip ID. Otherwise, you can click "Close" to leave this screen and return to the LEEDS homepage.

| View and Update Repo        | orts            |              |                  |           |                       | Refresh        | Close   |
|-----------------------------|-----------------|--------------|------------------|-----------|-----------------------|----------------|---------|
| Trip Activity Reports Filed |                 |              |                  |           |                       |                |         |
| LEEDS TRIP ID               | TRIP START DATE | SUBMITTED BY | SUBMIT DATE      | STATUS    | REJECTED/CORRECTED ON | CORRECTED FROM | ACTIONS |
| 8006-21-C-1                 | JUN 27, 2023    | 318138       | 6/30/23 10:04 AM |           |                       | 8006-21        | View    |
| 8006-21                     | JUN 27, 2023    | 318138       | 6/28/23 11:36 AM | CORRECTED | 6/30/23 10:04 AM      |                | View    |